# ПАМЯТКА ДЛЯ КОРПОРАТИВНЫХ КЛИЕНТОВ

Создание заявления на Внесение изменений в юридическое дело в системе «Сбербанк Бизнес Онлайн»

# Оглавление

| Как создать заявление на дистанционное внесение изменений в юридическое дело | 1  |
|------------------------------------------------------------------------------|----|
| Как перевести обслуживание счета в другой офис Банка                         | 12 |
| Как подключить Пакет Услуг                                                   | 16 |
| Как изменить Пакет услуг                                                     | 20 |

1. Как создать заявление на дистанционное внесение изменений в юридическое дело

Для дистанционного внесения изменений в юридическое дело руководителю организации в приложении необходимо выбрать тип изменения, сформировать заявление, вложить подтверждающие документы, подписать и отправить в банк на обработку.

Примечание. Услуга дистанционного внесения изменений в юридическое дело предоставляется только резидентам РФ при наличии хотя бы одного действующего банковского счета, зарегистрированного в АС СББОЛ. Услуга доступна только единоличному исполнительному органу юридического лица или индивидуальному предпринимателю.

Для внесения изменений в юридическое дело выполните следующие действия:

1. В разделе **Управление организацией** на вкладке **Информация** перейдите по ссылке **Внести изменения.** 

| ИНФОРМАЦИЯ                                                                                                    |                                                                                              |                                                                                                    |
|----------------------------------------------------------------------------------------------------|----------------------------------------------------------------------------------------------|----------------------------------------------------------------------------------------------------|
| ОРГАНИЗАЦИЯ                                                                                                    | ПЛАТЁЖНЫЕ РЕКВИЗИТЫ                                                                          | АДРЕС                                                                                                    |
| Полное наименование<br>Индивидуальный предприниматель АНУФРИЕВА<br>ГАЛИНА ВАСИЛЬЕВНА<br>Международное<br>INDIVIDUALNYY PREDPRINIMATEL ANUFRIEVA<br>GALINA VASILEVNA<br>Тип<br>Резидент<br>Дата регистрации<br>27.09.2018<br>Статуо<br>Активна | ИНН<br>771802057705<br>ОГРН<br>318774600524402<br>ОКПО<br>0136922511<br>ОКТМО<br>45000000000 | Юридический<br>РОССИЙСКАЯ ФЕДЕРАЦИЯ, 107564, г.Москва, ул. Гражданская<br>З-я, дом 4, кв. 42<br>Почтовый<br>РОССИЙСКАЯ ФЕДЕРАЦИЯ, 107564, г.Москва, ул. Гражданская<br>З-я, дом 4, кв. 42<br>ЮРИДИЧЕСКОЕ ДЕЛО<br>Внести изменения |

Информация о профиле

2. В выпадающем списке "Тип изменения" выберите один или несколько доступных типов изменений

Отображение списка доступных типов изменений

#### Список доступных типов изменений:

- 1. Изменение уставного капитала
- 2. Изменение ОКВЭДа
- 3. Изменение адреса/ КПП
- 4. Получение/Изменение лицензии
- 5. Изменение ОГРНИП
- 6. Изменение сведений по выгодоприобретателям

- 7. Обновление Информационных сведений клиента
- 8. Продление полномочий должностных лиц
- 9. Изменение учредителей
- 10. Изменение сведений по бенефициарному владельцу в целях Федерального закона №115
- 11. Изменение наименования должности единоличного исполнительного органа
- 12. Изменение наименования организации/организационно-правовой формы (ОПФ)
- 13. Изменение устава
- 14. Изменение паспортных данных должностных лиц\ИП
- 15. Изменение е-mail
- 3. В заявление перетащите файл/ы с подтверждающими документами или нажмите кнопку **Выбрать файлы.**

Для просмотра подтверждающих документов нажмите 🧖 и перейдите по <u>ссылке</u>

| Шаблоны подтверждающих документов Вы можете заполнити | », перейдя по ссылке |
|-------------------------------------------------------|----------------------|
| ПОДТВЕРЖДАЮЩИЕ ДОКУМЕНТЫ 📀                            |                      |

ПРОСМОТР ПОДТВЕРЖДАЮЩИХ ДОКУМЕНТОВ

| ипы изменении                                                                  | Не выбран ни од                                        | ин Тип изменения              |                                            |                    |                 |
|--------------------------------------------------------------------------------|--------------------------------------------------------|-------------------------------|--------------------------------------------|--------------------|-----------------|
| 10ДТВЕРЖДАЮЩИЕ ДОКУМЕН                                                         | нты 🕜                                                  |                               |                                            |                    |                 |
|                                                                                |                                                        | 6                             |                                            |                    |                 |
|                                                                                |                                                        | Перетащите ф                  | айлы сюда                                  |                    |                 |
|                                                                                | или                                                    | выберите файлы                | на вашем компьютере.                       |                    |                 |
|                                                                                |                                                        | Размер файла н                | е более 40 Мб.                             |                    |                 |
|                                                                                | Имя файла не до                                        | лжно содержать след           | ующих знаков: ' \ / : * ? " < >   \$ & ' ^ | - #                |                 |
| № Файл                                                                         |                                                        |                               |                                            | Статус             |                 |
|                                                                                |                                                        | Файлы не пр                   | икреплены                                  |                    |                 |
| онтактное лицо ⊘                                                               | Зуева Ирина Иго                                        | ревна                         |                                            | Ŧ                  |                 |
| онтактный телефон                                                              | 79851234554                                            |                               |                                            |                    |                 |
| лектронная почта                                                               | zuzu@ya.ru                                             |                               |                                            |                    |                 |
|                                                                                |                                                        |                               |                                            |                    |                 |
|                                                                                | досавить в спр                                         | равочник контактных           | лиц                                        |                    |                 |
| <ul> <li>Подтверждаю корректност</li> <li>Подтверждаю, что прилагае</li> </ul> | ь указанных контактных дан<br>емые документы оформлені | чных<br>ы в соответствии с тр | ебованиями действующего закон              | дательства Российс | кой Федерации и |
|                                                                                | оссии, содержат сведения.                              | подтверждающие изм            | ленения                                    |                    |                 |

ДОБАВЛЕНИЕ ПОДТВЕРЖДАЮЩЕГО ДОКУМЕНТА

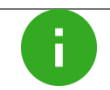

**Примечание**. Подписание документов СМС-кодом или токеном зависит от выбранного способа подписания.

1. Для подписания документа нажмите кнопку Получить СМС-код.

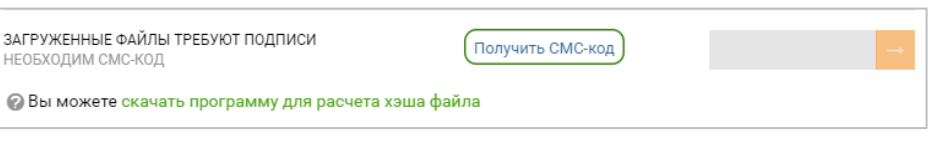

ПОДПИСАНИЕ ЗАГРУЖЕННОГО ФАЙЛА

2. Введите полученный СМС-код и щелкните кнопку 🔤

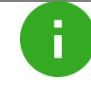

**Примечание**. Если вы не получили СМС-код, то можете запросить повторно с помощью кнопки **Выслать код повторно.** 

| ЗАГРУЖЕННЫЕ ФАЙЛЫ ТРЕБУЮТ ПОДПИСИ<br>НЕОБХОДИМ СМС-КОД | Выслать код повторно | СМС-код | $\rightarrow$ |
|--------------------------------------------------------|----------------------|---------|---------------|
| 🕜 Вы можете скачать программу для расчета хэш          | а файла              |         |               |

ПОДПИСАНИЕ ЗАГРУЖЕННОГО ФАЙЛА

3. Выберите контактное лицо, которому будет отправлен статус вашей заявки, по итогу рассмотрения.

| Контактное лицо ⊘  | Зуева Ирина Игоревна | r |
|--------------------|----------------------|---|
| Контактный телефон | 7985****54           |   |
| Электронная почта  | zuzu@ya.ru           |   |

#### Выбор контактного лица

Если вы хотите добавить новое контактное лицо, то необходимо:

- В поле Контактное лицо ввести ФИО;
- В поле Контактный телефон указать контактный телефон;
- В поле Электронная почта ввести e-mail;
- Подтвердить добавление нового контактного лица, выбрав значение Добавить в справочник контактных лиц.

| Контактное лицо 🕜                    | Петров Иван Семенович | v |
|--------------------------------------|-----------------------|---|
| Контактный телефон                   | 79871231234           |   |
| Электронная почта                    | sdfd@mail.ru          |   |
| Добавить в справочник контактных лиц |                       |   |

Добавление контактного лица в справочник контактных лиц

# 4. Подтвердите корректность указанных данных и щелкните кнопку Создать

| <ul> <li>Подтверждаю корректность предоставляемых данных</li> <li>Отмена</li> <li>Создать</li> </ul> | <ul> <li>Подтверждаю корректность указанных контактных данных</li> <li>Подтверждаю, что прилагаемые документы оформлены в соответствии с требованиям нормативных актов Банка России, содержат сведения, подтверждающие изменения</li> </ul> | ии действующего законодательства Российс | кой Федерации и |
|----------------------------------------------------------------------------------------------------|----------------------------------------------------------------------------------------------------|------------------------------------------|-----------------|
| Отмена Создать                                                                                       | Подтверждаю корректность предоставляемых данных                                                                                                    |                                          |                 |
| Отмена Создать                                                                                       |                                                                                                    |                                          |                 |
|                                                                                                    |                                                                                                    | Отмена                                   | Создать         |

# ПОДТВЕРЖДЕНИЕ ДАННЫХ

5. Для подписания заявления щелкните кнопку Получить СМС-код.

| К списку заявок                                                                       |                                                                                                    |                                |                                                                     |                             |
|---------------------------------------------------------------------------------------|----------------------------------------------------------------------------------------------------|--------------------------------|---------------------------------------------------------------------|-----------------------------|
| ВНЕСЕНИЕ И<br>ЗАЯВЛЕНИЕ №34 ОТ                                                        | 13МЕНЕНИЙ В ЮР. ДЕЛО<br>23.04.2019                                                                                                    |                                |                                                                     | Û                           |
| Типы изменений                                                                        | Изменение ОКВЭДа                                                                                                    |                                |                                                                     |                             |
| подтверждающие,                                                                       | документы                                                                                                    | 0                              | 2                                                                   | 3                           |
| — Файлов: 1 ✓<br>PlantUML_Language_Refer                                              | nce_Guide_RU.pdf                                                                                                    | 3ar                            | аление созд                                                         | ано                         |
| Контактное лицо<br>Контактный телефон                                                 | Петров Иван Семенович<br>7987****34                                                                                                    | Для отправки<br>по<br>Пе<br>Вт | к заявления по;<br>мощью СМС-ко<br>рвая подпись:<br>орая подпись: і | длишите его с<br>ода<br>нет |
| Электронная почта                                                                     | sdfd@mail.ru                                                                                                    |                                | олучить СМС-ю                                                       | og.                         |
| <ul> <li>Подтверждаю корр</li> </ul>                                                  | ектность указанных контактных данных                                                                                                    |                                |                                                                     |                             |
| <ul> <li>Подтверждаю, что<br/>действующего законо<br/>сведения, подтвержда</li> </ul> | прилагаемые документы оформлены в соответствии с требованиями<br>дательства Российской Федерации и нормативных актов Банка России, содержат<br>ющие изменения |                                |                                                                     |                             |
| <ul> <li>Подтверждаю корр</li> </ul>                                                  | ектность предоставляемых данных                                                                                                    |                                |                                                                     |                             |

ПОДПИСАНИЕ ЗАЯВЛЕНИЯ

6. После ввода полученного кода нажмите кнопку Отправить в банк.

| Заявление подписано                                                                           |
|-----------------------------------------------------------------------------------------------|
| Для создания заявки на внесение<br>изменений в юридическое дело отправьте<br>заявление в Банк |
| Отправить в Банк                                                                              |
| или ———                                                                                       |
| Снять подпись                                                                                 |

Отправка заявления в банк

После отправки заявления, вы сможете отследить статус вашей заявки:

 После отправки заявления в Банк на детальной форме и форме быстрого просмотра будет отображаться статус заявления "Заявление подписано и отправлено в Банк".
 В общем списке заявок до рассмотрения заявления Банком будет отображаться статус заявления "В обработке".

| К списку заявок<br>ВНЕСЕНИЕ И<br>ЗАЯВЛЕНИЕ №36 ОТ                                     | 13МЕНЕНИЙ В ЮР. ДЕЛО<br>23.04.2019                                                                                                    |                                            |
|---------------------------------------------------------------------------------------|----------------------------------------------------------------------------------------------------|--------------------------------------------|
| Типы изменений                                                                        | Изменение ОКВЭДа                                                                                                    | -                                          |
| подтверждающие,                                                                       | документы                                                                                                    | C                                          |
| ⇒ Файлов: 1 ✓<br>PlantUML_Language_Refer                                              | more, Oside_RU.pdf                                                                                                    | Заявление подписано и отправлено в<br>Банк |
| Контактное лицо                                                                       | Петров Иван Семенович                                                                                                    | После положительного ответа Банка          |
| Контактный телефон                                                                    | 7987*****34                                                                                                    | изменения в юридическое дело оудут         |
| Электронная почта                                                                     | sdfd@mail.ru                                                                                                    |                                            |
| <ul> <li>Подтверждаю корр</li> </ul>                                                  | ектность указанных контактных данных                                                                                                    |                                            |
| <ul> <li>Подтверждаю, что<br/>действующего законо<br/>сведения, подтвержда</li> </ul> | прилагаемые документы оформлены в соответствии с требованиями<br>дательства Российской Федерации и нормативных актов Банка России, содержат<br>нощие изменения |                                            |
| <ul> <li>Подтверждаю корр</li> </ul>                                                  | ектность предоставляемых данных                                                                                                    |                                            |

ПРОСМОТР СТАТУСА ДОКУМЕНТА "ЗАЯВЛЕНИЕ ПОДПИСАНО И ОТПРАВЛЕНО В БАНК" НА ДЕТАЛЬНОЙ ФОРМЕ ПРОСМОТРА

2. При положительном результате рассмотрения заявки Банком, статус заявления на детальной форме будет "Заявление успешно обработано Банком".

| 13.05.2019                                        | Внесение изменений в юридическое дело                        | • Сведения обновлены                                                           |
|---------------------------------------------------|--------------------------------------------------------------|--------------------------------------------------------------------------------|
| Номер документ<br>ФИО Заявителя<br>Типы изменений | га 235<br>sam1<br>й Изменение ОКВЭДа<br>Изменение адреса/КПП | Заявление успешно обработано<br>Банком<br>Изменения в юридическое дело внесены |
| Проверить подг                                    | пись Подробнее                                               | Скрыть детали                                                                  |

# Просмотр статуса заявления "Заявление успешно обработано Банком" на форме быстрого просмотра заявления

При положительном результате рассмотрения заявки Банком, на списковой форме заявлений будет отображаться статус заявления "Сведения обновлены" (**Просмотр статуса заявления на списковой форме заявления**)

3. При отрицательном результате рассмотрения заявки Банком, статус заявления на детальной форме будет "Отказано Банком" ( **Просмотр статуса заявления " Заявление отклонено Банком " на форме быстрого просмотра заявления**).

| 13.05.2019 E                                       | Знесение изменений в юридическое дело                   | • Отказано Банком                                                                                                    |
|----------------------------------------------------|---------------------------------------------------------|----------------------------------------------------------------------------------------------------|
| Номер документа<br>ФИО Заявителя<br>Типы изменений | 231<br>sam1<br>Изменение ОКВЭДа<br>Изменение адреса/КПП | <section-header><section-header><section-header><section-header><section-header><section-header><section-header></section-header></section-header></section-header></section-header></section-header></section-header></section-header> |
| Проверить подпи                                    | сь Подробнее                                            | Скрыть детали                                                                                                    |

# Просмотр статуса заявления "Заявление отклонено Банком" на форме быстрого просмотра заявления

При отрицательном результате рассмотрения заявки Банком, на списковой форме заявлений будет отображаться статус заявления "Отказано Банком" (**Просмотр списка заявлений**)

Чтобы посмотреть детальную причину отказа в обновлении сведений клиента необходимо открыть форму детального просмотра заявления

| К списку заявок<br>ВНЕСЕНИЕ І                                                                                                    | ИЗМЕНЕНИЙ В ЮР. ДЕЛО                                                                                                    |                                                                                                    |
|----------------------------------------------------------------------------------------------------|----------------------------------------------------------------------------------------------------|----------------------------------------------------------------------------------------------------|
| ЗАЯВЛЕНИЕ №204 О                                                                                                    | T 10.05.2019                                                                                                    |                                                                                                    |
| Типы изменений                                                                                                    | Изменение адреса/КПП<br>Изменение сведений по выгодоприобретателям<br>Обновление Информационных сведений клиента<br>Изменение учредителей                                                                                                    | Хаявление отклонено Банком                                                                                                    |
| ПОДТВЕРЖДАЮЩИЕ                                                                                                    | документы                                                                                                    | Во внесении изменений в юридическое                                                                                                    |
| — Файлов: 1 ✓<br>AccountOpenRequest (4).p                                                                                                    | df                                                                                                    | дело отказано <ul> <li>Уважаемый клиент! Для внесения изменений в юридическое дело,</li> </ul>                                                                                               |
| Контактное лицо<br>Контактный телефон<br>Электронная почта                                                                                                    | Tesla1 Павел Михайлович<br>7895*****65<br>qwe@ya.ru                                                                                                    | необходимо скорректировать документы и<br>направить их повторно вместе с<br>заявлением. Рекомендации по<br>корректировке документов уже отправлены<br>Вам. Проверьте свою электронную почту. |
| <ul> <li>Подтверждаю корр</li> <li>Подтверждаю, что<br/>действующего законо<br/>сведения, подтвержда<br/>Подтверждаю корр</li> </ul>                                                                                                    | ректность указанных контактных данных<br>прилагаемые документы оформлены в соответствии с требованиями<br>одательства Российской Федерации и нормативных актов Банка России, содержат<br>ающие изменения<br>ректность предоставляемых данных                                                                                                    | Подать повторно                                                                                                    |
| ПРИЧИНЫ ОТКАЗА<br>1. В карточке с образи<br>сотрудника ВСП (со<br>закрытии банковск<br>соответствующие и<br>2. Рекомендуем запру-<br>3. Согласно п. 3.4.12 "<br>филиалами" №1600<br>осуществляется до<br>чертой так, чтобы м<br>лицо проставляет с | цами подписей и оттиска печати неверно указана удостоверительная надпись<br>м.п.2.9. Приложения №2 Инструкции Банка России №28-И "Об открытии и<br>ких счетов, счетов по вкладам (депозитам)" 14.09.2006 г. Необходимо внести<br>коправления .<br>оситъ у клиента выписку из ЕГРЮЛ на текущую дату.<br>Порядка открытия и закрытия счетов юридических лиц Сбербанком России и его<br>гр от 23.09.2008 г. при внесении изменений в поля карточки зачеркивание текста<br>лжностным лицом, уполномоченным на совершение указанных действий, тонкой<br>кожно было прочитать зачеркнутое. При этом в месте зачеркивания должностное<br>вою подпись с указанием фамилии, инициалов и должности |                                                                                                    |

#### Причина отказа на детальной форме просмотра

### Статусы обработки заявления

При успешной обработке заявления банком и внесении изменений в юридическое дело руководителю организации:

- 1. Заявление перейдет в статус Внесены изменения.
- 2. Вы (ваше контактное лицо) будете оповещены о внесении изменений по смс и электронной почте

Отследить ход обработки заявления можно в разделе **Моя организация – Заявления** в списке заявлений на внесение изменений в юридическое дело.

| МОИ ЗАЯВ   | зления                                |     |           |              |             | Экспорт списка в Excel |
|------------|---------------------------------------|-----|-----------|--------------|-------------|------------------------|
| Все типы   | *                                     | Bce | Созданные | Отправленные | Исполненные | 1                      |
| 📀 дата     | ТИП ЗАЯВЛЕНИЯ                         |     |           |              |             | CTATYC                 |
| 23.04.2019 | Внесение изменений в юридическое дело |     |           |              |             | В обработке            |
| 23.04.2019 | Внесение изменений в юридическое дело |     |           |              |             | Подписан               |
| 22 04 2019 | Внесение изменений в юридическое дело |     |           |              |             | • Отказано Банком      |
| 16.04.2019 | Внесение изменений в юридическое дело |     |           |              |             | • Отказано Банком      |
| 15.04.2019 | Внесение изменений в юридическое дело |     |           |              |             | • Отказано Банком      |
| 10.04.2019 | Внесение изменений в юридическое дело |     |           |              |             | • Подпись не верна     |
| 08.04.2019 | Внесение изменений в юридическое дело |     |           |              |             | • Отказано Банком      |

При неуспешной обработке заявления банком ему будет присвоен соответствующий статус.

В таблице ниже приведены значения статусов обработки заявления.

ТАБЛ. 1. СТАТУС ОБРАБОТКИ ЗАЯВЛЕНИЯ

| Статус            | Значение                                                                              |
|-------------------|---------------------------------------------------------------------------------------|
| Создан            | Заявление, которое было создано в системе, не подписано и не отправлено в банк        |
| В обработке       | Заявление, поданное клиентом, находится в обработке                                   |
| Внесены изменения | Успешный статус поданного клиентом заявления на внесение изменений в юридическое дело |
| Отказано Банком   | Заявление, поданное клиентом, было отклонено банком                                   |

### 2. Как перевести обслуживание счета в другой офис Банка.

Банковский счет возможно перевести в рамках одного региона/области.

Для дистанционного направления заявления на изменение офиса Банка по обслуживанию счета, необходимо предварительно скачать заявление на внесение изменений в юридическое дело на сайте Банка в разделе Открытие и ведение счета – Внести изменения в юридическое дело. Заполнив заявление, сохраните скан. Уполномоченному лицу организации в Сбербанк Бизнес Онлайн:

 Сплатежи и переводы
 Счета и вылиски
 Кредиты
 Контрагенты
 Продукты и услуги
 См. С.
 С.
 С.
 С.
 С.
 С.
 С.
 С.
 С.
 С.
 С.
 С.
 С.
 С.
 С.
 С.
 С.
 С.
 С.
 С.
 С.
 С.
 С.
 С.
 С.
 С.
 С.
 С.
 С.
 С.
 С.
 С.
 С.
 С.
 С.
 С.
 С.
 С.
 С.
 С.
 С.
 С.
 С.
 С.
 С.
 С.
 С.
 С.
 С.
 С.
 С.
 С.
 С.
 С.
 С.
 С.
 С.
 С.
 С.
 С.
 С.
 С.
 С.
 С.
 С.
 С.
 С.
 С.
 С.
 С.
 С.
 С.
 С.
 С.
 С.
 С.
 С.
 С.
 С.
 С.
 С.
 С.
 С.
 С.
 С.
 С.
 С.
 С.
 С.
 С.
 С.
 С.
 С.
 С.
 С.
 С.
 С.
 С.
 С.
 С.
 С.
 С.
 С.
 С.

Шаг 1. На панели навигации в верхнем правом углу нажмите значок Конверта.

Шаг 2. В появившемся разделе Переписка с Банком нажмите кнопку Написать письмо.

| ٥     | Платежи и переводы -            | Счета и выписки Кредиты Контрагенты Продукты и услуги *             | ÷ 🛛 🗗 ¢             |
|-------|---------------------------------|---------------------------------------------------------------------|---------------------|
| Пер   | еписка с Банком Обра            | атная связь Архив вложений                                          |                     |
| ПЕР   | ЕПИСКА С БАНІ                   | Kom 🗘                                                               | Написать письмо     |
| Входя | ящие Отправленные               | Черновики Корзина                                                   | Расширенный поиск Q |
|       | ДАТА                            | ТЕМА                                                                | СТАТУС              |
|       | 17.06.2019, 14:55<br>№10        | Договор<br>Тестовая тема для типа договор                           | Прочитано           |
|       | 17.06.2019, 09:52<br>№8         | Автоответ на письмо в Банк<br>Важное письмо                         | Получено            |
|       | <b>03.06.2019, 12:26</b><br>№27 | Письмо свободного формата<br>Сервисное уведомление                  | Получено            |
|       | 03.06.2019, 12:08<br>№26        | Автоответ на письмо в Банк<br>Автоответ на письмо в Банк            | Получено            |
|       | 18.04.2019, 17:30<br>№55        | стоност Тестовый тип<br>Важная информация. Обязательно к прочтению. | Получено            |
|       | 02.04.2019, 13:35               | ажное Тестовый тип<br>Важная информация. Обязательно к проитению    | Получено            |

Шаг 3. В появившемся окне выберите Тип письма «Письмо свободного формата».

| кан видео-инструкц      | ия<br>            | Самый лучший Расотник, с                                                               | 000 Внешторгпласт = |
|-------------------------|-------------------|----------------------------------------------------------------------------------------|---------------------|
| Э Платежи і             | ПИСЬМО В БАНК     | ×                                                                                      | 3 🖾 Ó               |
| Переписка с Б           | Тип письма        | Письмо свободного формата *                                                            |                     |
|                         | Тема              | Тема письма                                                                            |                     |
| ПЕРЕПИС                 | Текст             | Шаблон текста письма для письма типа "Письмо свободного формата * Рабочее письмо (ПСФ) | исать письмо        |
| Входящие                |                   |                                                                                        | енный поиск Q       |
| 🗆 • ДАТА                |                   |                                                                                        | C                   |
| □ 17.06.20<br>N=10      |                   |                                                                                        | гано                |
| 17.06.24                |                   |                                                                                        | ено                 |
| □ 03.06.20<br>N°27      | Вложения          | •                                                                                      | эно                 |
| □ 03.06.20<br>N°26      |                   | Перетащите файлы сюда<br>или Выберите файлы на вашем компьютере.                       | ено                 |
| □ <b>18.04.2</b><br>№55 |                   |                                                                                        | эно                 |
| 02.04.20                | Сохранить как чер | оновик Отмена Подлисать                                                                | зно                 |
|                         | _                 | 0.10                                                                                   | 20                  |
|                         | _                 | <b>0</b> 4 0                                                                           |                     |

Шаг 4. В Теме выберите «Перевод счета в другое отделение».

Шаг 5. В заявление перетащите файл скан заявления или нажмите кнопку

# Выбрать файлы.

Шаг 6. После загрузки файла, для получения смс-кода, нажмите кнопку Подписать.

|      | Платежи          | ПИСЬМО В БАНК    | ×                                                                                             | 3 🖾 Ó             |
|------|------------------|------------------|-----------------------------------------------------------------------------------------------|-------------------|
| Пер  | еписка с Е       | Тип письма       | Письмо свободного формата •                                                                   |                   |
|      |                  | Тема             | Перевод счета в другое отделение Х                                                            | [                 |
| TEF  | епис             | Текст            | Шаблон текста письма для письма типа "Письмо свободного формата " Рабочее письмо (ПСФ)        | исать письмо      |
| Вход | ящие             |                  |                                                                                               | нный поиск Q      |
| - v  | ДАТА             |                  |                                                                                               | с                 |
|      | 17.06.20<br>Nº10 |                  |                                                                                               | тано              |
|      | 17.06.20<br>Nº8  |                  |                                                                                               | но                |
|      | 03.06.20<br>Nº27 | Вложения         | 137п.1 0 совершении операций по специальном избирательным счетам ка<br>Добавить комментарий / | эно               |
|      | 03.06.20<br>Nº26 |                  | 6                                                                                             | ено               |
|      | 18.04.20<br>Nº55 |                  | Перетаците файлы сюда                                                                         | эно               |
|      | 02.04.20<br>Nº38 |                  | или выверите факлы на вашем компьютере.                                                       | 3H0               |
|      |                  | Сохранить как че | рновик Отмена Подлисать                                                                       | на странице: 30 + |
|      |                  |                  |                                                                                               | на странице: 30 + |

| Примечание. Подписание документов СМС-кодом или токеном зависит от выбранного |
|-------------------------------------------------------------------------------|
| способа подписания.                                                           |

| Пер   | еписка с Е                | Тип письма<br>Кому<br>Тема<br>Текст<br>Вложения | Письмо свободного формата<br>С по ОЮЛ ДО N 01796<br>Перевод счета в другое отделение<br>Шаблон текста письма для письма типа "Письмо свободного формата " Рабочее пис<br>Приложен 1 файл | ьмо (ПСФ) |                               |
|-------|---------------------------|-------------------------------------------------|----------------------------------------------------------------------------------------------------|-----------|-------------------------------|
| Входя | РЕПИС                     |                                                 | 137л.1 О совершении операций по специальном избирательным счетам кандидатов .pdf                                                                                                    | ¢         | исать письмо<br>энный поиск Q |
| •     | ДАТА                      | ПОДТВЕРЖДЕНИЕ<br>НЕОБХОДИМ СМС-К                | Од Выслать код повторно СМС-код                                                                                                    | <b>→</b>  | с                             |
|       | 17.06.2019<br>№10         | , 14:55                                         | <b>цоговор</b><br>Гестовая тема для типа договор                                                                                                    | Прочи     | тано                          |
|       | 17.06.2019<br>№8          | , 09:52                                         | Автоответ на письмо в Банк<br>Зажное письмо                                                                                                    | Получ     | ено                           |
|       | <b>03.06.2019</b><br>Nº27 | , 12:26                                         | <b>Тисьмо свободного формата</b><br>Зервисное уведомление                                                                                                    | Получ     | ено                           |
|       | 03.06.2019<br>№26         | , 12:08                                         | Автоответ на письмо в Банк<br>Автоответ на письмо в Банк                                                                                                    | Получ     | ено                           |
|       | <b>18.04.201</b> 9<br>№55 | , 17:30                                         | товез Тестовый тип<br>закная информация. Обязательно к прочтению.                                                                                                    | Получ     | ено                           |
|       | 02.04.2019<br>№38         | , 13:35                                         | товоз Тестовый тип<br>Зажная информация. Обязательно к прочтению.                                                                                                    | Получ     | ено                           |
|       |                           |                                                 | 0 • 0                                                                                                    | Показать  | на странице: 30               |
|       |                           |                                                 |                                                                                                    |           |                               |
|       |                           |                                                 |                                                                                                    |           |                               |

Шаг 7. Введите полученный СМС-код и щелкните кнопку

i

П

**--**

**Примечание**. Если вы не получили СМС-код, то можете запросить повторно с помощью кнопки **Выслать код повторно**.

| раткая вид | део-инструкция           |                                                 |                                                                                                    |                                              | Самый Лучший Работни     | к, 000 "Внешторгпласт 😑  |
|------------|--------------------------|-------------------------------------------------|----------------------------------------------------------------------------------------------------|----------------------------------------------|--------------------------|--------------------------|
| ۲          | Платежи                  | ПОДПИСАНИЕ Г                                    | I//CbMA №1 OT 27.06.2019                                                                                                    |                                              |                          | × 3 19 Û                 |
| Пер        | еписка с Е               | Тип письма<br>Кому<br>Тема<br>Текст<br>Вложения | Письмо свободного формата<br>С по ОЮЛ ДО N 01796<br>Перевод счета в другое отдег<br>Шаблон текста письма для пи<br>Приложен 1 файл | ение<br>съма типа "Письмо свободного формата | а " Рабочее письмо (ПСФ) |                          |
| TIEF       | EINC                     |                                                 | 137п.1 О совершени кандидатов .pdf                                                                                                 | ии операций по специальном избиратель        | ьным счетам 🗘            |                          |
| □ т        | ДАТА                     | подтверждение<br>необходим смс                  | код                                                                                                    | Выслать код повторно                         | 11111  X -               | с                        |
|            | <b>17.06.2019</b><br>№10 | <i>i</i> , 14:55                                | <b>Договор</b><br>Тестовая тема для типа договор                                                                                   |                                              |                          | Прочитано                |
|            | 17.06.2019<br>Nº8        | 9, 09:52                                        | Автоответ на письмо в Банк<br>Важное письмо                                                                                        |                                              |                          | Получено                 |
|            | 03.06.2019<br>Nº27       | 9, 12:26                                        | Письмо свободного формата<br>Сервисное уведомление                                                                                 |                                              | 1                        | Получено                 |
|            | 03.06.2019<br>Nº26       | 9, 12:08                                        | Автоответ на письмо в Банк<br>Автоответ на письмо в Банк                                                                           |                                              | 1                        | Получено                 |
|            | 18.04.2019<br>Nº55       | 9, 17:30                                        | важное Тестовый тип<br>Важная информация. Обязательн                                                                               | о к прочтению.                               | 1                        | Получено                 |
|            | 02.04.2019<br>Nº38       | 9, 13:35                                        | важное Тестовый тип<br>Важная информация. Обязательн                                                                               | о к прочтению.                               | 1                        | Получено                 |
|            |                          |                                                 |                                                                                                    | 0 1 0                                        | Ποι                      | казать на странице: 30 ж |
|            |                          |                                                 |                                                                                                    |                                              |                          |                          |

# Письмо отправлено в Банк.

| ٥                   | Платежи                      | подписани                                       | Е ПИСЬМА №1 ОТ 27.06.2019                                                                                                    | ×            | 3     |                     | Û, |
|---------------------|------------------------------|-------------------------------------------------|----------------------------------------------------------------------------------------------------|--------------|-------|---------------------|----|
| Пер<br>ПЕР<br>Входя | реписка с Б<br>РЕПИС<br>ящие | Тип письма<br>Кому<br>Тема<br>Текст<br>Вложения | Письмо свободного формата<br>С по ОКЛ ДО N 01796<br>Перевод счета в другое отделение<br>Шаблон текста письма для письма типа "Письмо свободного формата " Рабочее письмо (<br>Приложен 1 файл<br>В 137л.1 О совершении операций по специальном избирательным счетам<br>кандидатов .pdf | (TICФ)<br>\$ | исать | лисьмо<br>й поиск Q |    |
|                     | ДАТА                         | письмо отпр                                     | авлено в Банк За                                                                                                    | акрыть       | с     |                     |    |
|                     | <b>17.06.20т9,</b><br>№10    | 14:55                                           | <b>Договор</b><br>Тестовая тема для типа договор                                                                                                    | Проч         | итано |                     |    |
|                     | <b>17.06.2019</b> ,<br>№8    | , 09:52                                         | Автоответ на письмо в Банк<br>Важное письмо                                                                                                    | Полу         | чено  |                     |    |
|                     | <b>03.06.2019</b> ,<br>Nº27  | , 12:26                                         | Письмо свободного формата<br>Сервисное уведомление                                                                                                    | Полу         | чено  |                     |    |
|                     | <b>03.06.2019</b> ,<br>Nº26  | , 12:08                                         | Автоответ на письмо в Банк<br>Автоответ на письмо в Банк                                                                                                    | Полу         | чено  |                     |    |
|                     | <b>18.04.2019</b> ,<br>№55   | , 17:30                                         | езвоне Тестовый тип<br>Важная информация. Обязательно к прочтению.                                                                                                    | Полу         | чено  |                     |    |
|                     | 02.04.2019,<br>№38           | , 13:35                                         | енжее Тестовый тип<br>Важная информация. Обязательно к прочтению.                                                                                                    | Полу         | чено  |                     |    |
|                     |                              |                                                 |                                                                                                    | _            |       |                     |    |

# 3. Как подключить ПАКЕТ УСЛУГ

Вы всегда можете быстро сменить тариф или пакет услуг, что позволит гибко управлять расходами на банковское обслуживание. Подключение пакета услуг в Сбербанк Бизнес Онлайн займет не более минуты.

#### Шаг 1. Выберите счёт

На панели навигации перейдите в Счета и выписки. В появившемся списке счетов выберите тот, которому вы хотите подключить определенный пакет услуг.

| Создать                    | Счета и платежи                                                                        |
|----------------------------|----------------------------------------------------------------------------------------|
| 🖸 🕩 Счета и платежи        | Все счета 🛞 🙀 Расчётный 🕐 🙀 Расчётный 🕐                                                |
| Выписки и отчёты           | 0.00 RUB 0.00 RUB ++                                                                   |
| А Контрагенты              | Boers 5 everse 40702.810.6.38000024390 40702.810.6.38000019846 40702.810.2.38000019349 |
| 🕒 Шаблоны и автоплатежи    | Детали счёта Реквизиты Подключить пакет услуг Архив документов                         |
| Справки                    | Остаток 0.00 RUB Выписка Другие действия • Импорт/Экопорт • Новый платёк •             |
| 🚍 Бизнес-карты             | Плановый остаток: 0.00 RUB 🕐 Ограничения                                               |
| Зарплатный проект          |                                                                                        |
|                            | Операции Черновики На подпись и отправку Отклонённые                                   |
|                            | Все операции 🗸 дл.мылттт 🛗 – дл.мылттт 🛗 Изменять поиск Q                              |
| Самоинкассация             |                                                                                        |
| О Депозиты                 |                                                                                        |
| D E-invoicing              |                                                                                        |
|                            |                                                                                        |
|                            |                                                                                        |
| N                          | У вас нет ни одной операции. Создайте новый платёж.                                    |
| 10                         | Hoesiik nnatëix +                                                                      |
| 32 🙀 Все продукты и услуги |                                                                                        |

#### Шаг 2. Выберите пакет услуг

В деталях счета нажмите кнопку **Действия со счётом** и выберите **Подключить пакет услуг.** Появится окно с доступными пакетами. Для детальной информации нажмите кнопку **Подробнее** напротив каждого из них.

На сайте банка вы можете подобрать подходящий тариф.

| 0                                                                                                    | CO Fittp://str-vat-was0537.vm.mos.cloud.sbrf.ru                                       | r9080/ic/dcb/index.html#/accounts-pay P ▼ C     | Центральный аппарат 🥥 Сбербанк Бизнес Онлайн, 🗙                  |                    |                                                 |                                               |          |
|----------------------------------------------------------------------------------------------------|---------------------------------------------------------------------------------------|-------------------------------------------------|------------------------------------------------------------------|--------------------|-------------------------------------------------|-----------------------------------------------|----------|
| 0                                                                                                    | Файл Правка Вид Избранное Сервис Справк<br>🎪 🔝 Искра 鑸 SberUserSoft 💥 EKC_PKO 🔾 Конфе | а<br>ренц-центр 📼 HPE Service Manager 👩 ЦУП 🗃 С | ценс-пп_иет 🍘 еп озпас здого 👩 ицозп_иет 🔕 АМ 😤 👬                | 🗙 ИСТРА 💥 ДККЗБО 🍏 | Справочник                                      |                                               |          |
|                                                                                                    | Сбербанк<br>Бизнес Онлайн                                                             |                                                 |                                                                  |                    | С 567 729.76 RUB собственные средства, 17:17    | Дмитриева Анастасия Павловна<br>000 "КВАРТАЛ" | 0000     |
| <ul> <li>Image: Control of the second second se</li></ul> | 🗜 Создать                                                                             | Счета и платежи                                 | Подключение пакета услуг                                         |                    | ×                                               |                                               |          |
|                                                                                                    | • Счета и платежи                                                                     | Все счета 🍥 👘 Рас                               | Выберите новый пакет услуг:                                      |                    | счётный 🕕                                       |                                               |          |
| Y                                                                                                    | 🗐 Выписки и отчеты                                                                    | 0.00 R                                          | О Базис                                                          | Подробнее 🔨        | UB                                              |                                               |          |
|                                                                                                    | А Контрагенты                                                                         | Boero 5 crieros                                 | Базис 1 месяц<br>Легкий старт                                    | Подробнее          | 10.2.38000019349                                |                                               |          |
| S                                                                                                    | 🕒 Шаблоны и автоплатежи                                                               |                                                 | О Минимальный                                                    | Подробнее          | <ul> <li>пакет услуг Архив документ-</li> </ul> | 08                                            |          |
|                                                                                                    | Справки                                                                               | OCTATON 0.00 RUB                                | 🔘 Мой пакет тест                                                 | Подробнее          | порт • Новый платёж •                           |                                               |          |
|                                                                                                    | 🚍 Бизнес-карты                                                                        | Плановый остаток: 0.00 RUB                      | Auron                                                            | Desert             | 🕜 Ограничени                                    | а                                             |          |
|                                                                                                    | 📑 Зарплатный проект                                                                   |                                                 | Отмена                                                           | Далее              |                                                 |                                               |          |
|                                                                                                    | Ф⊕ Кредиты                                                                            | Операции Черновики Ма                           |                                                                  | _                  |                                                 |                                               |          |
|                                                                                                    | Торговый эквайринг                                                                    | Все операции 👻 дл. м                            | млтт 🛗 – ддаммлтт 🛗                                              |                    | Изменить поиск                                  | a.                                            |          |
|                                                                                                    | Самоинкассация                                                                        |                                                 |                                                                  |                    |                                                 |                                               |          |
|                                                                                                    | 0 Депозиты                                                                            |                                                 |                                                                  |                    |                                                 |                                               |          |
|                                                                                                    | ∂ <sup>2</sup> E-involcing                                                            |                                                 |                                                                  |                    |                                                 |                                               |          |
|                                                                                                    |                                                                                       |                                                 |                                                                  |                    |                                                 |                                               |          |
| EN                                                                                                    |                                                                                       |                                                 |                                                                  |                    |                                                 |                                               |          |
|                                                                                                    |                                                                                       |                                                 | у вас нет ни одной операции. Создайте новый пи<br>Новый платёж + | New I COM.         |                                                 |                                               |          |
| 0                                                                                                    |                                                                                       |                                                 |                                                                  |                    |                                                 |                                               |          |
| 18:32<br>27.06.2019                                                                                                    | 🙀 Все продукты и услуги                                                               |                                                 |                                                                  |                    |                                                 |                                               | ? Помощь |

Выберите подходящий пакет услуг и нажмите кнопку Далее.

| <b>@</b>            |                                                                                                    | Geldeb Geder Ister 18/accesses and 0 = d |                                                                                                    |                   |                                              |                                                 |           |
|---------------------|----------------------------------------------------------------------------------------------------|------------------------------------------|----------------------------------------------------------------------------------------------------|-------------------|----------------------------------------------|-------------------------------------------------|-----------|
|                     | Файл Правка Вид Избранное Сервис Справка<br>файл Правка Бид Избранное Сервис Справка<br>ф 🔯 Искра 👙 SberUserSoft 🎽 ЕКС_РКО 🔾 Конференц- | центр — HPE Service Manager 🍈 ЦУП 🗿 UL   | центральный аппарат Серранк визнес Онлайн × 🔍 «Серр<br>ФС-ПП_ИФТ 🍪 ФП 03П АС ЭДОСГО 🧃 UL_03П_ИФТ 🔷 ALM 💥 Jira 3 | анк» - Ошибка 404 | Справочник                                   |                                                 |           |
|                     | Сбербанк<br>Бизнес Онлайн                                                                                                    |                                          |                                                                                                    |                   | С 567 729.76 RUB собственные средства, 17:17 | Дмитриева Анастасия Павловна<br>О 000 "КВАРТАЛ" | 0 12 ¢ 6′ |
| <u>ک</u>            | Создать                                                                                                    | Счета и платежи                          | Подключение пакета услуг                                                                                        |                   | X                                            |                                                 |           |
|                     | 🕂 Счета и платежи                                                                                                    | Все счета 💿 🛛 🏠 Рас                      | Выберите новый пакет услуг:                                                                                     |                   | счётный 🕕                                    |                                                 |           |
| Y                   | 🖹 Вылиски и отчёты                                                                                                    | 0.00 R                                   | Базис                                                                                                    | Подробнее         | UB                                           |                                                 |           |
|                     | <ul> <li>Контрагенты</li> <li>Шаблоны и автоплатежи</li> </ul>                                                                          |                                          | • Легкий старт                                                                                                  | Подробнее         | - пакет услуг Архив документ                 | ne l                                            |           |
|                     | Справки                                                                                                    |                                          | <ul> <li>Минимальный</li> <li>Мой пакет тест</li> </ul>                                                         | Подробнее         | порт • Новый платёж •                        |                                                 |           |
|                     | Бизнес-карты                                                                                                    | Плановый остаток: 0.00 RUB               | Aurun                                                                                                    | ~                 | 🕐 Ограничени                                 | я                                               |           |
|                     | 📑 Зарплатный проект                                                                                                    | 0                                        | Отмена                                                                                                    | Далее             |                                              |                                                 |           |
|                     | о+ Кредиты<br>↓ Тоогорый акрайрник                                                                                                    | Все операции                             | A TITE - AD MMATTER                                                                                             |                   | Изменить поиск                               |                                                 |           |
|                     | Самоинкассация                                                                                                    |                                          |                                                                                                    |                   |                                              |                                                 |           |
|                     | О Депозиты                                                                                                    |                                          |                                                                                                    |                   |                                              |                                                 |           |
|                     | D E-Involcing                                                                                                    |                                          |                                                                                                    |                   |                                              |                                                 |           |
|                     |                                                                                                    |                                          |                                                                                                    |                   |                                              |                                                 |           |
| EN                  |                                                                                                    |                                          | У вас нет ни одной операции. Создайте новый пл                                                                  | патёж.            |                                              |                                                 |           |
| () To               |                                                                                                    |                                          | Новый платёж +                                                                                                  |                   |                                              |                                                 | ~         |
| 18:32<br>27.06.2019 | 🙀 Все продукты и услуги                                                                                                    |                                          |                                                                                                    |                   |                                              |                                                 | ? Помощь  |

# Шаг 3. Подпишите заявление

Если вы согласны с условиями подключения, установите флажок **Подтверждаю согласие с условиями подключения пакета услуг.** 

| •                                                                                                    | C () http://str-vat-was0537.vm.mos.cloud.abdf.ru5                                                                                                    | 1080/ic/dcb/index.html#/accounts-pay 🔎 = 🖒 🧯 | Uцентральный аппарат 🥪 Сбербанк Бизнес Онлайн 🛛 🍑 «Сбербанк» - Ошибка 404                                                                                                    |                                                     | ∩ ★ Ø                                |  |  |
|----------------------------------------------------------------------------------------------------|----------------------------------------------------------------------------------------------------|----------------------------------------------|----------------------------------------------------------------------------------------------------|-----------------------------------------------------|--------------------------------------|--|--|
| 0                                                                                                    | 🖌 🐘 Horaza inua monteminer Lepine Lepine L |                                              |                                                                                                    |                                                     |                                      |  |  |
|                                                                                                    | Сбербанк<br>Бизнес Онлайн                                                                                                    |                                              |                                                                                                    | С 567 729.76 RUB Джи<br>собственные средства, 17:17 | итриева Анастасия Павловиа — 🕢 🖾 😡 🗗 |  |  |
| <ul> <li></li> <li></li> <li><th>Создать</th><th>Счета и платежи</th><th>Подключение пакета услуг</th><th>×</th><th></th></li></ul> | Создать                                                                                                    | Счета и платежи                              | Подключение пакета услуг                                                                                                    | ×                                                   |                                      |  |  |
|                                                                                                    | 🖼 Счета и платежи                                                                                                    | Все счета 🍥 🗍 🛱 Ра                           | Ознакомътесъ и подтвердите согласие с условиями.                                                                                                    | счётный 🕕                                           |                                      |  |  |
| Y                                                                                                    | 🗐 Вылиски и отчёты                                                                                                    | 0.00 F                                       | <ul> <li>Присоединяюсь к Условиям обслуживания расчётного счёта в рамках<br/>Пакета услуг</li> </ul>                                                                                      | UB                                                  | -+<br>Orapana osti                   |  |  |
|                                                                                                    | <ul> <li>Контрагенты</li> <li>Шаблонны и автоплатежи</li> </ul>                                                                                                    |                                              | <ul> <li>Подтверждаю актуальность информационных сведений, в т.ч.<br/>сведений о лицензиях, реквизитах и актуальность учредительных<br/>покументов плеставленных помнее в Баж.</li> </ul> |                                                     |                                      |  |  |
|                                                                                                    | 🖉 Справки                                                                                                    |                                              | Подтверждаю согласие с условнями подключения пакета услуг                                                                                                    | POOT - Holawii nautosi -                            |                                      |  |  |
|                                                                                                    | 🗂 Бизнес-карты                                                                                                    | Плановый остаток: 0.00 RUB                   |                                                                                                    | • Ограничения                                       |                                      |  |  |
|                                                                                                    | 📑 Зарплатный проект                                                                                                    |                                              | Назад Оформить                                                                                                    |                                                     |                                      |  |  |
|                                                                                                    | 0<br>⇔О Кредиты                                                                                                    | Операции Черновики Н                         | а подпись и отправку Отклонённые                                                                                                    |                                                     |                                      |  |  |
|                                                                                                    | Торговый эквайринг                                                                                                    | Все операции 👻 дл. с                         |                                                                                                    | Изменить поиск Q                                    |                                      |  |  |
|                                                                                                    | Самоинкассация                                                                                                    |                                              |                                                                                                    |                                                     |                                      |  |  |
|                                                                                                    | 🧿 Депозиты                                                                                                    |                                              |                                                                                                    |                                                     |                                      |  |  |
|                                                                                                    | $\mathcal{D}$ Einvolding                                                                                                    |                                              |                                                                                                    |                                                     |                                      |  |  |
| EN)                                                                                                    |                                                                                                    |                                              | У вас нет ни олной оперании. Сладайте новенй платёж                                                                                                    |                                                     |                                      |  |  |
|                                                                                                    |                                                                                                    |                                              | Новый платёж +                                                                                                    |                                                     |                                      |  |  |
|                                                                                                    |                                                                                                    |                                              |                                                                                                    |                                                     |                                      |  |  |
| 18:33<br>27.06.2019                                                                                                    | 🔛 Все продукты и услуги                                                                                                    |                                              |                                                                                                    |                                                     | ? Помощь                             |  |  |

Для подписания заявления на подключение получите СМС-код и введите его в специальную форму.

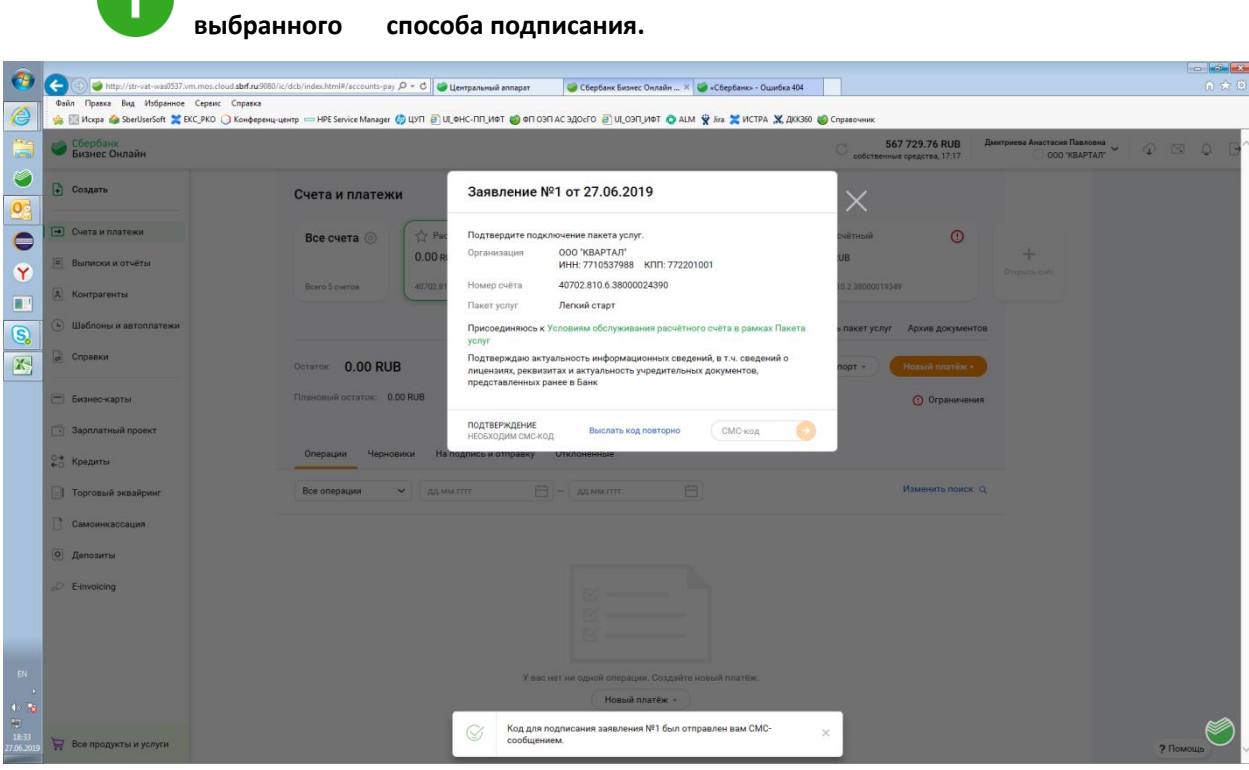

Примечание. Подписание документов СМС-кодом или токеном зависит от

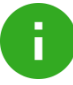

Примечание. Если вы не получили СМС-код, то можете запросить повторно с помощью кнопки Выслать код повторно.

| 0                                             | C S fittp://str-vat-was0537.vm.mos.cloud abrf.ru908                                        | 0/ic/dcb/index.html#/accounts-pay 🄎 ▼ C 🛛 🎯 t | Lenrpanьный аппарат 🥥 Сбербанк Бизнес Онлайн 🛪 🥥 «Сбербанк» - Ошибка 404                                                                                                    |                                            |                                               |              |
|-----------------------------------------------|--------------------------------------------------------------------------------------------|-----------------------------------------------|----------------------------------------------------------------------------------------------------|--------------------------------------------|-----------------------------------------------|--------------|
| 0                                             | Файл Правка Вид Избранное Сервис Справка<br>嫎 🔝 Искра 🏠 SberUserSoft 🎇 EKC_PKO 🔾 Конферень | ą-центр 🚥 HPE Service Manager 🍈 ЦУП 🗃 UL      | өнс-пп_иет 💥 аятэх 💥 маа 📀 тем, пеоји 🛐 отзоде за аго 👹 на о                                                                                                    | Справочник                                 |                                               |              |
|                                               | Сбербанк<br>Бизнес Онлайн                                                                  |                                               |                                                                                                    | 567 729.76 RUB собственные средства, 17:17 | (митриева Анастасия Павловна<br>000 "КВАРТАЛ" | 0 🛛 0 🗗      |
| ک<br>۱                                        | Создать                                                                                    | Счета и платежи                               | Заявление №1 от 27.06.2019                                                                                                    | ×                                          |                                               |              |
| ()<br>()<br>()<br>()                          | Счета и платежи     Выписки и отчёты                                                       | Все счета (5) Рас<br>0.00 R                   | Подтвердите подключение пакета услуг.<br>Организация 000 (КВАРТАЛ"<br>ИНН: 7710537988 КЛП: 772201001<br>Номео счёта 40702 810.6 38900024390                                   | счётный ①<br>UB                            |                                               |              |
|                                               | <ul> <li>Контрагенты</li> <li>Шаблоны и автоплатежи</li> </ul>                             |                                               | Пакат услуг Легкий старт<br>Пакат услуг Легкий старт<br>Присоединяюсь к Условиям обслуживания расчётного счёта в рамках Пакета<br>услуг                                       | » пакет услуг Архив документов             |                                               |              |
|                                               | Справки                                                                                    |                                               | Эснут<br>Подтверждаю актуальность информационных сведений, в т.ч. сведений о<br>лицензиях, реквизитах и актуальность учредительных документов,<br>представленных ранее в Банк | nopt + Hoisseli nitertäki +                |                                               |              |
|                                               | <ul> <li>силиескарты</li> <li>Зарплатный проект</li> <li>Зарплатный проект</li> </ul>      | Операции Черновики Нат                        | ПОДТВЕРЖДЕНИЕ Выслать код повторно (11111)                                                                                                    | () ограничения                             |                                               |              |
|                                               | Торговый эквайринг                                                                         | Все операции 🔶 дд.мы                          |                                                                                                    | Изменить поиск Q                           |                                               |              |
|                                               | Самоинкассация                                                                             |                                               |                                                                                                    |                                            |                                               |              |
|                                               | <ul> <li>@ Депозиты</li> <li> <i>D</i> Einvoicing      </li> </ul>                         |                                               |                                                                                                    |                                            |                                               |              |
| EN                                            |                                                                                            |                                               | У вас нет ни одной сперации, Создайте новый платёж.                                                                                                    |                                            |                                               |              |
| <ul> <li>18:33</li> <li>27.06.2019</li> </ul> | 🔛 Все продукты и услуги                                                                    |                                               | Hosuil nnarěk +                                                                                                    |                                            |                                               | 2 Beneuts    |
| 11001019                                      |                                                                                            |                                               |                                                                                                    |                                            |                                               | L + 10000000 |

Введите полученный СМС-код и щелкните кнопку

| <b>@</b>            | C C + http://str-vet-was0537.vm.mos.cloud.abef.ru                                       | 9080/ic/dcb/index.html#/accounts-pay 🔎 👻 🖒 👹    | Центральний аппарат 🎯 Сбербанк Бизнес Онлайн 🛪 🍏 «Сбербанк» - Ошибка 404                                                                                             |                                                               | - <mark> e≥  e≥</mark><br>∩ ☆ ®         |
|---------------------|-----------------------------------------------------------------------------------------|-------------------------------------------------|----------------------------------------------------------------------------------------------------|---------------------------------------------------------------|-----------------------------------------|
| 0                   | Файл Правка Вид Избранное Сервис Справка<br>🔆 🔛 Искра 🍲 SberUserSoft 💢 ЕКС_РКО 🔾 Конфер | я<br>ренц-центр 📟 HPE Service Manager 🍈 ЦУП 🗃 L | ILOHC-NILIN 💥 🛲 💥 MILO OLO 🛐 VILO ILO VALO 👔 MILO VILO VALO VALO VALO VALO VALO VALO VALO VA                                                                         | 🔮 Справочник                                                  |                                         |
|                     | Сбербанк<br>Бизнес Онлайн                                                               |                                                 |                                                                                                    | 567 729.76 RUB Дмитриева Анаст<br>собственные средства, 17:17 | асия Павловна<br>2000 гквартал" 🗸 🖓 🖾 🕼 |
| ک<br>۲              | Создать                                                                                 | Счета и платежи                                 | Заявление №1 от 27.06.2019                                                                                                    | ×                                                             |                                         |
| 0                   | • Счета и платежи                                                                       | Все счета 💿 🏠 Рас                               | Подтвердите подключение пакета услуг.<br>Организация ООО "КВАРТАЛ"                                                                                                   | счётный ①                                                     |                                         |
| Y                   | <ul> <li>Вылиски и отчёты</li> <li>Контрагенты</li> </ul>                               | Bcero 5 cvertos 40702.81                        | ИНН: 7710537988 КПП: 772201001<br>Номер очёта 40702.810.6.38000024390                                                                                                | 071 ps/ms col                                                 | *                                       |
| 5                   | 🕒 Шаблоны и автоплатежи                                                                 |                                                 | Пакет услуг Легкия старт<br>Присоединяюсь к Условиям обслуживания расчётного счёта в рамках Пакета<br>услуг                                                          | » пакет услуг Архив документов                                |                                         |
|                     | Справки                                                                                 | Остаток 0.00 RUB                                | Подтверждаю актуальность информационных сведений, в т.ч. сведений о<br>лицензиях, реквизитах и актуальность учредительных документов,<br>представленных ранее в Банк | порт • Новый платёж •                                         |                                         |
|                     | <ul> <li>Бизнес-карты</li> <li>Зарплатный проект</li> </ul>                             | Плановый остаток: 0.00 RUB                      | подписано<br>заявление подписано                                                                                                    | Ограничения                                                   |                                         |
|                     | С* Кредиты<br>Торговый эквайринг                                                        | Операции Черновики На                           | подпись и отпраеку Отклоненные                                                                                                    | Изменить поиск Q                                              |                                         |
|                     | Самоинкассация                                                                          |                                                 |                                                                                                    |                                                               |                                         |
|                     | О Депозиты                                                                              |                                                 |                                                                                                    |                                                               |                                         |
|                     | .,∂ E-invoicing                                                                         |                                                 |                                                                                                    |                                                               |                                         |
| EN                  |                                                                                         |                                                 | У вас нет ни одной сперации. Создайте новый платёж.                                                                                                    |                                                               |                                         |
| 0 8                 |                                                                                         |                                                 | Новый платёж +                                                                                                    |                                                               |                                         |
| 18:34<br>27.06.2019 | 🙀 Все прадукты и услуги                                                                 |                                                 | Заявление №1 успешно подписано и отправлено в Банк                                                                                                    | ×                                                             | ? Помощь                                |

Статус заявления Вы можете отслеживать в Управление организацией – Мои заявления.

# 4. Как изменить пакет услуг

С течением времени может оказаться, что подключенный пакет услуг уже не актуален, не так выгоден или не подходит по ряду причин. Не проблема! В Сбербанк Бизнес Онлайн вы можете сменить пакет услуг менее, чем за минуту.

#### Шаг 1. Выберите счёт

На панели навигации перейдите в Счета и выписки. В появившемся списке счетов выберите тот, по которому хотите изменить пакет услуг.

#### Шаг 2. Выберите пакет услуг

В деталях счета нажмите кнопку **Действия со счетом** и выберите **Изменить пакет**. Появится окно с доступными пакетами. Для детальной информации нажмите кнопку **Подробнее** напротив каждого из них. Выберите выгодный для вас пакет услуг.

#### Шаг 3. Подпишите заявление

Если вы согласны с условиями подключения, установите флажок **Подтверждаю согласие с условиями подключения пакета услуг.** Для подписания заявления на подключение получите СМС-код и введите его в специальную форму.